Sibylle von Tiedemann, ESP-Tutorat am 08.06.2010

# Erstellung eines Posters mit PowerPoint: Technische Anmerkungen

### a) 3 Schritte bis zum Ausdruck

- 1. Erstellung eines Posters mit PowerPoint (= Posterdatei)
- 2. Erstellung einer Druckdatei aus der Posterdatei
- 3. Upload der Druckdatei auf die Seiten des LRZ

#### 1) Posterdatei

eine Folie einer PowerPoint-Datei im Hochformat Seitenformat unter "Seite einrichten" einstellen. Z.B. DIN A0 (84,1 x 118,9 cm)

#### 2) Druckdatei

- spezieller Druckertreiber benötigt an manchen Institutsrechnern bereits installiert. Ansonsten Download über LRZ-Seite <u>http://www.lrz-muenchen.de/services/peripherie/posterdruck/</u>
- Anweisungen des LRZ folgen: <u>http://www.lrz-</u> <u>muenchen.de/services/peripherie/posterdruck/#druckdatei</u>

#### 3) Upload

http://www.lrz-muenchen.de/services/peripherie/posterdruck/#tun Wichtig: gewünschten Abholort auswählen (Kassenschalter der UB) Dauer: 1-2 Tage Barzahlung

## Tipp: Probedrucke

auf DIN A4-Format ausdrucken: wenn es auf A4 übersichtlich aussieht, dann auch auf DIN A0 z.B. PDF-Datei erstellen und auf DIN A4 (vorher einstellen) ausdrucken

### b) Das wichtigste zum Layout

- reduzieren
- visualisieren
- strukturieren

## Richtwerte für Schriftgrößen (Lesedistanz: 1-3 m!)

Titel: 80 - 100pt Überschrift: 50-60 pt Text: 40 pt

#### c) Zum Inhalt

ein Poster enthält alle Elemente eines wissenschaftlichen Papers (Fragestellung, Methoden, Ergebnisse, Literatur usw.)